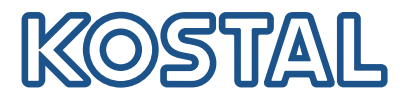

## **KOSTAL Smart Energy Meter**

Pääsy pääsytunnisteen todennuksella

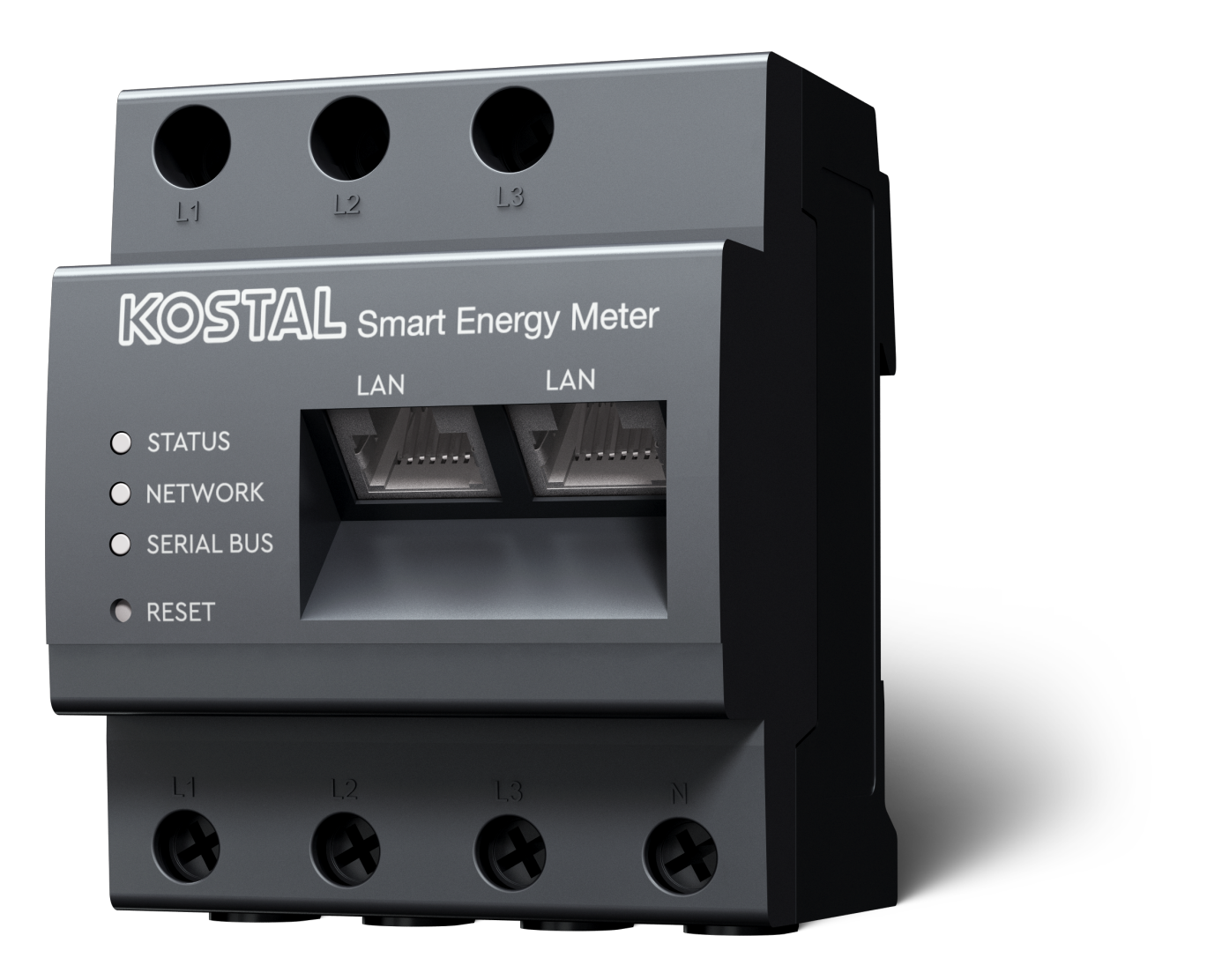

Asennusopas

## Pääsytunnisteen luominen

KOSTAL Solar App -sovelluksen versiosta

- Android-versio 1.3.38
- IOS-versio 1.1.34

alkaen KOSTAL Smart Energy Meter -energiamittaria on mahdollista käyttää KOSTAL Solar App -sovelluksen kautta ilman, että KOSTAL Smart Energy Meter -energiamittarin salasanaa tarvitsee syöttää toistuvasti.

Tätä tarkoitusta varten KOSTAL Solar App -sovellukseen ja KOSTAL Smart Energy Meter -energiamittariin on integroitu ylimääräinen tunnistusmenetelmä (pääsytunnisteella). Jatkossa tämä menetelmä korvaa KOSTAL Smart Energy Meter -energiamittarin salasanan syöttämisen.

Jotta KOSTAL Smart Energy Meter -energiamittarille voidaan luoda pääsytunniste, se on luotava valitun aurinkosähköjärjestelmän laiteasetuksissa.

1. Avaa KOSTAL Solar App. Sen käynnistyy yleensä oletusasetuksena aurinkosähköjärjestelmälläsi.

| 07:49 atl 🗢 💷                                      | 07:49 .iil 🗢 🚳                                                                                                    | 07:50 .11 🗢 👀                                  | 07:50 🔐 🗟 🚳                                    |
|----------------------------------------------------|----------------------------------------------------------------------------------------------------|------------------------------------------------|------------------------------------------------|
| <b>FT46 - DHE</b><br>24.04.23                      | <b>E</b> FT46                                                                                                    | < Devices +                                    | < Devices +                                    |
| Home consumption<br>1,94 kWh Daily data            | E Site data ><br>Devices 2 >                                                                                                    | DHE-WR 4/24/23<br>6:56:29 AM<br>Status: Active | DHE-WR 4/24/23<br>6:56:29 AM<br>Status: Active |
| 1% 99% 0%<br>from prid<br>23.0 Wh 102.2 Wh 0,00 Wh | Image: Second second second | С @<br>DHE-KSEM 3 4/24/23<br>7:01:29 АМ        | DHE-KSEM 4/24/23<br>7:01:29 AM                 |
| Weather<br>3.8 h 6.5 h 3.0 h                       |                                                                                                    | Status: Active                                 | Status: Active                                 |
| Mon Tue Wed                                        |                                                                                                    |                                                | 5 Edit<br>Checkout                             |
| E C C Last data History Settings                   | IIII IIII IIIII IIIIIIIIIIIIIIIIIIIIII                                                                                                    |                                                | Cancel                                         |

- 1. Siirry asetuksiin (1), ja valitse laitekonfiguraatio (2).
- 2. Voit muokata asetuksia valitsemalla aktiivisen KOSTAL Smart Energy Meter -energiamittarin (3) alta hammaspyöräsymbolin (4). Vahvista muokkaus (5) kohdasta *Muokkaa*.
- 3. Siinä tulisi olla *Ei pääsytunnistetta* (6).

| 07:50                   | .ul 🗢 94                             | 07:50        | <del>?</del> 94 | 07:51                                    | all 🗢 94          | 07:51                                |                              |
|-------------------------|--------------------------------------|--------------|-----------------|------------------------------------------|-------------------|--------------------------------------|------------------------------|
|                         | Edit                                 | C DHE-KSEM   |                 | C DHE-KSEM                               |                   | C DHE-KSEM                           |                              |
| Device name<br>DHE-KSEM |                                      | Access token |                 | Access token<br>eyJhbGciOiJSUzI1NiIsInR5 | cCl6lkpXVCJ9.ey ! | Access token eyJhbGciOiJSUzI1NiIsInR | 5cCl6lkpXVCJ9.ey             |
| Access token            | 6 ,                                  | 7 Create     |                 | 8 Chec                                   | ≎k                | Che                                  | ck                           |
|                         |                                      |              |                 | Recreate                                 | Token             | Recreate                             |                              |
| Enable rem              | note access (only for professionals) |              |                 | Delet                                    | te                | Dele                                 | ete                          |
|                         |                                      |              |                 |                                          |                   | Do you want to<br>interface to Aut   | o open KSEM<br>horize Token? |
|                         |                                      |              |                 |                                          |                   | Cancel                               | Open                         |
|                         |                                      |              |                 |                                          |                   |                                      | 9                            |
|                         |                                      |              |                 |                                          |                   |                                      |                              |
|                         |                                      |              |                 |                                          |                   |                                      |                              |
|                         |                                      |              |                 |                                          |                   |                                      |                              |
|                         | Save                                 |              |                 |                                          |                   |                                      |                              |
| _                       |                                      |              |                 |                                          |                   |                                      |                              |

- 1. Luo KOSTAL Smart Energy Meter -energiamittarille pääsytunniste napsauttamalla valikkokohtaa *Luo* (7).
- 2. Napsauta Tarkista (8).
- 3. Tämän jälkeen pääsytunniste on luotava vielä KSEM:ssä. Tee tämä napsauttamalla Avaa (9).

INFO

Pidä KOSTAL Smart Energy Meter -energiamittarin salasana valmiina, jotta voit käyttää KOSTAL Smart Energy Meter -energiamittarin verkkokäyttöliittymää.

4. Kirjaudu sisään KOSTAL Smart Energy Meter -energiamittariin kohdassa (10).

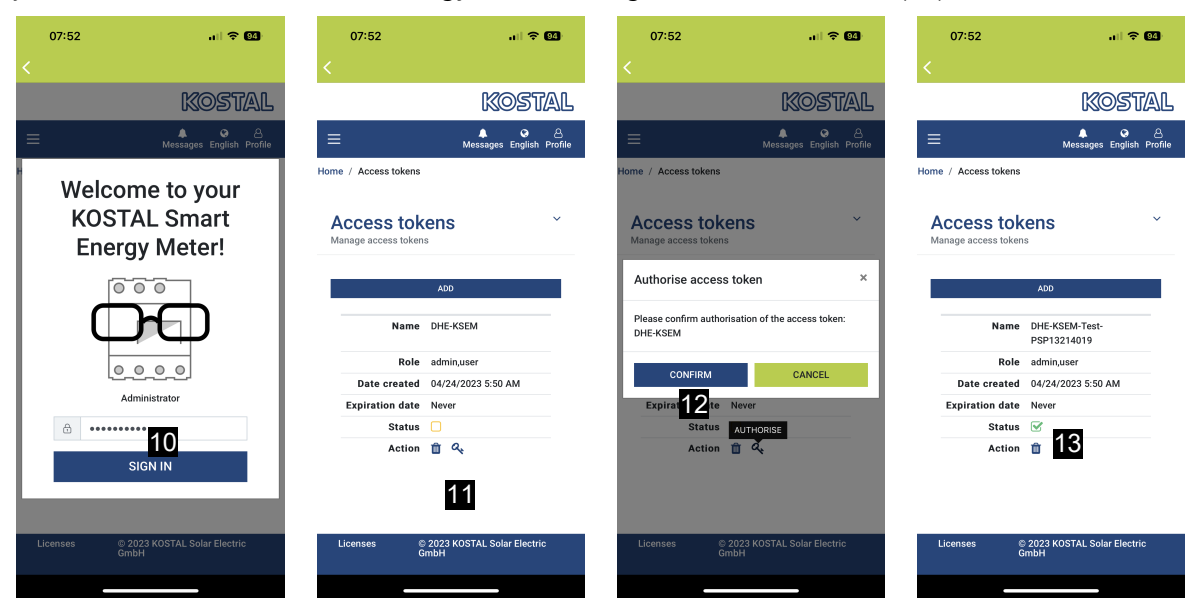

- 5. Sisäänkirjautumisen jälkeen pääsytunniste on vielä vahvistettava. Tee tämä napsauttamalla *Toimi*-kohdan vieressä olevaa avainta (11) ja vahvista toimi (12).
- → Pääsytunniste on nyt vahvistettu (13) ja käyttövalmis.
- 6. Sulje ikkuna.
- 7. Tallenna pääsytunniste.
- ✓ Tästä lähtien KOSTAL Solar App -sovellus käyttää äskeisessä vaiheessa luotua ja vapautettua pääsytunnistetta (14) kirjautuessaan sisään KOSTAL Smart Energy Meter -energiamittariin.

| 07:52 🔐 🕈 🚳                                             | 07:52                                                                 | all 🗢 😡            | 07:49                                                      |                  | all 🗢 👀     | 07:53            |                          |
|---------------------------------------------------------|-----------------------------------------------------------------------|--------------------|------------------------------------------------------------|------------------|-------------|------------------|--------------------------|
| C DHE-KSEM-Test-PSP13214019                             | E FT46 - DHE-<br>Last updated 2023-04-2                               | WR<br>24, 07:40:11 | E F                                                        |                  |             | <                |                          |
| Access token<br>evJhbGciOiJSUzI1NilsInR5cCl6lkpXVCJ9.ev | 18 W                                                                  |                    | Home consumption                                           |                  |             |                  | KOSTAL                   |
|                                                         |                                                                       |                    | 1,94 kWh Daily data                                        |                  |             | ≡                | Messages English Profile |
| Check 14                                                | 2                                                                     | -                  | (                                                          |                  |             | Home / Dashboard |                          |
| Recreate Token                                          | 10 - 10 - X                                                           |                    |                                                            |                  |             |                  |                          |
| Delete                                                  | 0%                                                                    | 0%                 |                                                            | States and       |             |                  |                          |
|                                                         | Feed-in Self-                                                         | 0 W                | 1%                                                         | 99% 0            | %           | Ψ                |                          |
|                                                         | State of Charge (SoC)<br>10.0%<br>6w 642<br>Dircharge Charging cycles |                    | rrom grid trom battery trom PV<br>23,0 Wh 1,92 kWh 0,00 Wh |                  |             |                  |                          |
|                                                         |                                                                       |                    |                                                            |                  |             |                  |                          |
|                                                         |                                                                       |                    | Weather                                                    |                  | 3.0 h       |                  |                          |
|                                                         | Live data from local network available                                |                    |                                                            | <b>T</b> ue      | e 🏷         |                  | 68                       |
|                                                         | DHE-WR                                                                |                    |                                                            |                  |             |                  | 10 %                     |
|                                                         | http://192.168.178.78                                                 | ,                  |                                                            | • • •            |             | PLE              | plus                     |
|                                                         | KOSTAL Smart Energy Meter                                             |                    |                                                            |                  | 15          | +                | 合                        |
|                                                         |                                                                       |                    |                                                            |                  |             | 1960 kW          | h 4133 kWh               |
|                                                         |                                                                       | hul ©              | ⊟ 🟠                                                        |                  | \$          | Purchase         | roouriii                 |
|                                                         | Plant List Home Last data                                             | History Settings   | Plant List Home                                            | Last data Histor | ry Settings |                  |                          |

Pääsytunnisteita voidaan luoda kuinka paljon tahansa. Jokainen asennettu sovellusversio tarvitsee oman pääsytunnisteensa. Jos sinulla on esimerkiksi yksi matkapuhelin ja yksi tabletti, toimenpide on suoritettava erikseen kummallekin laitteelle.

Luodut pääsytunnisteet voidaan poistaa tai peruuttaa milloin tahansa KOSTAL Smart Energy Meter -energiamittarissa.

KOSTAL Smart Energy Meter -energiamittari voidaan nyt avata lähiverkossa valikkokohdan **Viimeiset** *tiedot* (15) tai aloitussivulla (15) olevan **Wallbox**-kuvakkeen kautta (vain jos mukavuustoiminnolla varustettu ENECTOR on asennettu) ilman, että KOSTAL Smart Energy Meter -energiamittarin salasanaa tarvitsee syöttää toistuvasti. Tämä mahdollistaa järjestelmän paikallisen visualisoinnin ajantasaisilla tiedoilla.

www.kostal-solar-electric.com